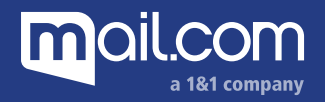

## How to view saved passwords in Safari.

- 1. Click Safari and then Preferences ...
- 2. Switch to the **Passwords** tab.
- 3. A list of saved passwords will appear.
- 4. To narrow down the list, enter **mail.com** in the search field. Check the box next to **Show passwords for selected websites**. Enter your Mac user password and confirm by clicking **OK**.
- 5. The password is shown.